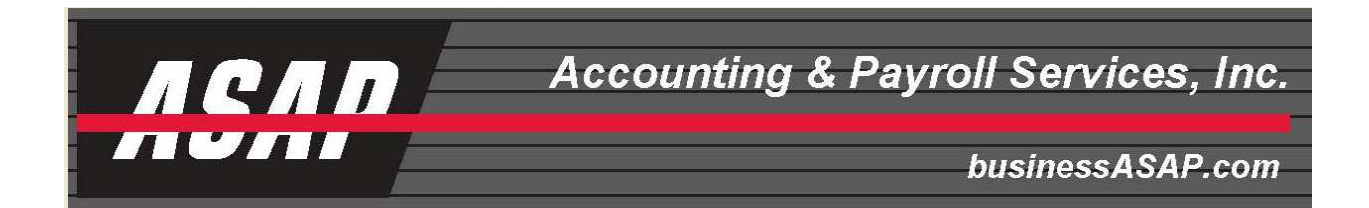

## ENTERING A SIMPLE PAYROLL USING A QUICKBOOKS MEMORIZED TRANSACTION

In order to enter a payroll in a previously created memorized transaction you merely start by clicking on Lists from the top tool bar and select Memorized Transaction List

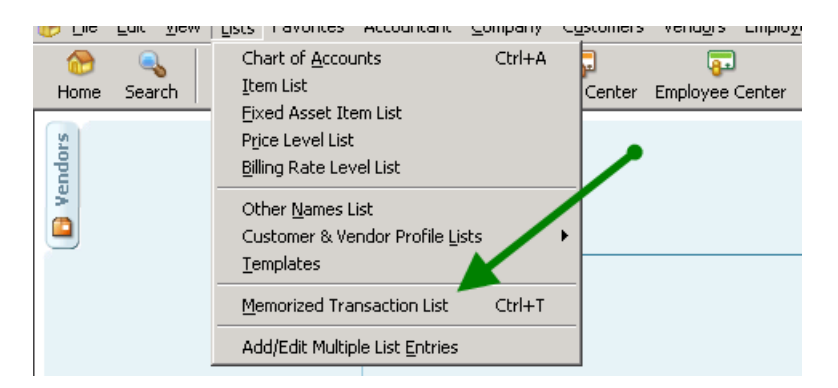

This takes you to a list of memorized transactions that you previously created. Merely double click on the Payroll Entry.

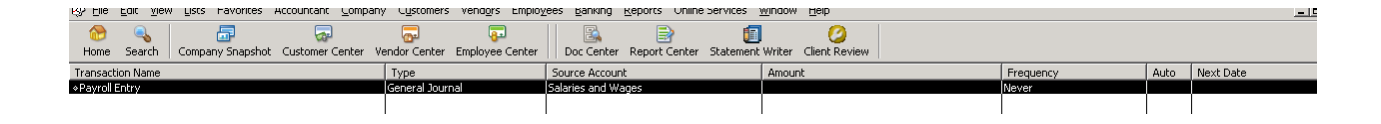

## And your blank template appears:

| 🔁 Previous 🕩 Next 🕞 Save 🥥 Print | 🔁 Find 🖓 Hist | tory 🛛 🔯 Reverse | e 🛛 🖅 Reports 👻 🚽 🕼 Attach                                           |     |  |  |  |  |
|----------------------------------|---------------|------------------|----------------------------------------------------------------------|-----|--|--|--|--|
| Date 06/13/2011 Entry No. 1      |               |                  |                                                                      |     |  |  |  |  |
| Account                          | Debit         | Credit           | Memo                                                                 | Nam |  |  |  |  |
| Salaries and Wages               |               |                  | (Debit) Salaries and Wages                                           |     |  |  |  |  |
| Emplyr Proll Tax Exp             |               |                  | (Debit) Emplyr Proll Tax Expense                                     |     |  |  |  |  |
| Proll Processing Fee             |               |                  | (Debit) ASAP Payroll Processing Fee                                  |     |  |  |  |  |
| Employee Advance                 |               |                  | (Credit) Amount witheld from Employee and Name of Employee Goes Here |     |  |  |  |  |
| Hometown Bank                    |               |                  | (Credit) Tax Impound Amount                                          |     |  |  |  |  |
| Hometown Bank                    |               |                  | (Credit) Direct Deposit Amount                                       |     |  |  |  |  |
| Hometown Bank                    |               |                  | (Credit) ASAP Fee Amount                                             |     |  |  |  |  |
| Hometown Bank                    |               |                  | Ck#                                                                  |     |  |  |  |  |
| Hometown Bank                    |               |                  | Ck#                                                                  |     |  |  |  |  |
| Hometown Bank                    |               |                  | Ck#                                                                  |     |  |  |  |  |
| Hometown Bank                    |               |                  | Ck#                                                                  |     |  |  |  |  |
| Hometown Bank                    |               |                  | Ck#                                                                  |     |  |  |  |  |
| Hometown Bank                    |               |                  | Ck#                                                                  |     |  |  |  |  |
| Hometown Bank                    |               |                  | Ck#                                                                  |     |  |  |  |  |
|                                  | -             |                  |                                                                      |     |  |  |  |  |
|                                  |               |                  |                                                                      |     |  |  |  |  |
|                                  |               | 1                |                                                                      |     |  |  |  |  |

In order to enter the amounts you will need two reports from the ASAP payroll reports that are provided with each payroll. The General Ledger Report (S183) that was created by ASAP to match your Chart of Accounts and the Check Reconciliation Report (S214) that gives you a list of the Employee Check Amounts. You will note that your ASAP General Ledger Report will sort the accounts by either account number or alphabetical order. In this case we have used simple one digit numbers so that the accounts will sort in the same order as our Quickbooks® memorized transaction.

| #ZMS401 Demo Sample Test, Inc. |                  | General Ledger (S183) |           |                          |           |  |  |  |
|--------------------------------|------------------|-----------------------|-----------|--------------------------|-----------|--|--|--|
|                                |                  | Check Date :          |           | 06/30/2011-1             |           |  |  |  |
|                                |                  | Period Ran            | ge: 06/0  | 06/01/2011 TO 06/30/2011 |           |  |  |  |
|                                |                  | Week Numb             | er :      | Week #26                 |           |  |  |  |
| GL Number                      | Code Description | Hours                 | Debit     | Credit                   | Tota      |  |  |  |
| 1Salaries &Wages               | TOTALS           | 394                   | 19,227.99 |                          | 19,227.9  |  |  |  |
| 2Payroll Tax Exp               | TOTALS           |                       | 1,473.91  |                          | 1,473.91  |  |  |  |
| 3Proll Process Fee             | TOTALS           |                       | 73.95     |                          | 73.9      |  |  |  |
| 4Empl Advance                  | TOTALS           |                       |           | 150.00                   | -150.00   |  |  |  |
| 5HTownBnk-TaxImpoun            | TOTALS           |                       |           | 4,340.12                 | -4,340.1  |  |  |  |
| 6HTownBnk-Dir Dep              | TOTALS           |                       |           | 6,159.57                 | -6,159.5  |  |  |  |
| 7HTownBnk-ASAP Fee             | TOTALS           |                       |           | 73.95                    | -73.9     |  |  |  |
| 8HTownBnk-Checks               | TOTALS           |                       |           | 10,052.21                | -10,052.2 |  |  |  |
|                                | TOTALS           | 394                   | 20,775.85 | 20,775.85                |           |  |  |  |

The following (S214) report lists the check numbers and amounts that were paid to employees or agencies (child support, etc.)

| #ZMS401 Demo Sample Test, Inc. |            |           |      | Check Reconciliation (S214) |      |                      |               |
|--------------------------------|------------|-----------|------|-----------------------------|------|----------------------|---------------|
|                                |            |           | Γ    | Check Dat                   | e:   | 06/3                 | 0/2011-1      |
|                                |            |           | Γ    | Period Rang                 | e:   | 06/01/2011           | TO 06/30/2011 |
|                                |            |           |      | Week Numbe                  | er : | We                   | ek #26        |
| Employee ID Name               | Check Type | Date      | Che  | eckNumber                   | Dir  | re <i>ct Deposit</i> | Net Amount    |
| Account # 22222222             |            |           |      |                             |      |                      |               |
| 25 Davis, Janice               | Regular    | 6/30/2011 | 2540 | )                           |      |                      | 1,386.77      |
| 19 Jenkins, Patrick            | Regular    | 6/30/2011 | 2541 |                             |      |                      | 836.09        |
| 21 Mathews, John               | Regular    | 6/30/2011 | 2542 | 2                           |      |                      | 1,072.37      |
| 33 Tetra, James                | Regular    | 6/30/2011 | 2543 | }                           |      |                      | 1,003.88      |
| 17 Fields, Sally               | Regular    | 6/30/2011 | 2544 | Ļ                           |      |                      | 3,291.46      |
| 39 Smith, Bubba                | Regular    | 6/30/2011 | 2545 | 5                           |      |                      | 2.461.64      |

|                                                       |                |                 | 1.1. · ·                                                             |  |  |  |  |  |
|-------------------------------------------------------|----------------|-----------------|----------------------------------------------------------------------|--|--|--|--|--|
| 🔁 Previous 🕼 Next 🕞 Save 🥥 Print 🛛                    | 🔁 Find 🖓 Histo | ory 🛛 🔯 Reverse | 🔚 Reports 👻 🔒 Attach                                                 |  |  |  |  |  |
| Date 06/30/2011 🔳 Entry No. Payroll 🔽 Adjusting Entry |                |                 |                                                                      |  |  |  |  |  |
| Account                                               | Debit          | Credit          | Memo                                                                 |  |  |  |  |  |
| Salaries and Wages                                    | 19,227.99      |                 | (Debit) Salaries and Wages                                           |  |  |  |  |  |
| Emplyr Proll Tax Exp                                  | 1,473.91       |                 | (Debit) Emplyr Proll Tax Expense                                     |  |  |  |  |  |
| Proll Processing Fee                                  | 73.95          |                 | (Debit) ASAP Payroll Processing Fee                                  |  |  |  |  |  |
| Employee Advance                                      |                | 150.00          | (Credit) Amount witheld from Employee and Name of Employee Goes Here |  |  |  |  |  |
| Hometown Bank                                         |                | 4,340.12        | (Credit) Tax Impound Amount                                          |  |  |  |  |  |
| Hometown Bank                                         |                | 6,159.57        | (Credit) Direct Deposit Amount                                       |  |  |  |  |  |
| Hometown Bank                                         |                | 73.95           | (Credit) ASAP Fee Amount                                             |  |  |  |  |  |
| Hometown Bank                                         |                | 1,386.77        | Ck#2540                                                              |  |  |  |  |  |
| Hometown Bank                                         |                | 836.09          | Ck#2541                                                              |  |  |  |  |  |
| Hometown Bank                                         |                | 1,072.37        | Ck#2542                                                              |  |  |  |  |  |
| Hometown Bank                                         |                | 1,003.88        | Ck#2543                                                              |  |  |  |  |  |
| Hometown Bank                                         |                | 3,291.46        | Ck#2544                                                              |  |  |  |  |  |
| Hometown Bank                                         |                | 2,461.64        | Ck#2545                                                              |  |  |  |  |  |
| ·                                                     |                |                 |                                                                      |  |  |  |  |  |
|                                                       |                |                 |                                                                      |  |  |  |  |  |
|                                                       |                |                 | 1                                                                    |  |  |  |  |  |

The data from these two reports will be entered into your template as follows:

Be sure and enter the date of the payroll checks and put Payroll in the Entry Number. In some cases the date of the payroll might be the ending period of the payroll. For example, the ending date of the payroll might be the  $30^{th}$  but the checks are dated the  $2^{nd}$  of the following month. This is a question for you and your accountant to decide as to which date to use.

Once saved, the following screen shows how the transaction will be reflected in your Profit and Loss:

| Modify Report Memorize Print E-mail • Export Hide H | Header Collapse Retresh                     |  |  |  |  |  |  |  |  |
|-----------------------------------------------------|---------------------------------------------|--|--|--|--|--|--|--|--|
| ates Custom 💌 From 06/30/2011 🔳 To 06/30/201        | 11 📕 Columns Total only 💌 Sort By Default 💌 |  |  |  |  |  |  |  |  |
| 1:10 PM                                             | General Ledger Model Company                |  |  |  |  |  |  |  |  |
| 06/13/11                                            | Profit & Loss                               |  |  |  |  |  |  |  |  |
| Accrual Basis                                       | June 30, 2011                               |  |  |  |  |  |  |  |  |
|                                                     | ◊ Jun 30, 11 ◊                              |  |  |  |  |  |  |  |  |
|                                                     | Income > 0.00 <                             |  |  |  |  |  |  |  |  |
|                                                     | Expense                                     |  |  |  |  |  |  |  |  |
|                                                     | Salaries and Wages 19,227.99                |  |  |  |  |  |  |  |  |
|                                                     | Emplyr Proll Tax Exp 1,473.91               |  |  |  |  |  |  |  |  |
|                                                     | Proll Processing Fee 73.95                  |  |  |  |  |  |  |  |  |
|                                                     | Total Expense <u>20,775.85</u>              |  |  |  |  |  |  |  |  |
|                                                     | Net Income <u>-20,775.85</u>                |  |  |  |  |  |  |  |  |

The next screen shows how the amounts withdrawn from you bank for taxes, direct deposits, and checks to the employees will be reflected in your Quickbooks® check register:

| 🔓 <u>G</u> o to | Prin <u>t</u> | 🛛 📝 Edit Transaction 🛛 🗐 QuickReport 🕍 Download Ba | ank Statement                  |      |          |         |           |           |
|-----------------|---------------|----------------------------------------------------|--------------------------------|------|----------|---------|-----------|-----------|
| Date            | Number        |                                                    | Payment                        | 1    | Deposit  | Balance |           |           |
|                 | Туре          | Account                                            |                                | Memo |          |         |           |           |
| 5/01/2011       |               |                                                    |                                |      |          |         | 25,000.00 | 25,000.00 |
|                 | DEP           | Capital Stock                                      | Deposit                        |      |          |         |           |           |
| 5/30/2011       | Payroll       |                                                    |                                |      | 4,340.12 |         |           | 20,659.88 |
|                 | GENJRNL       | Salaries and Wages [split]                         | (Credit) Tax Impound Amount    |      |          |         |           |           |
| 5/30/2011       | Payroll       |                                                    |                                |      | 6,159.57 |         |           | 14,500.31 |
|                 | GENJRNL       | Salaries and Wages [split]                         | (Credit) Direct Deposit Amount |      |          |         |           |           |
| 5/30/2011       | Payroll       |                                                    |                                |      | 73.95    |         |           | 14,426.36 |
|                 | GENJRNL       | Salaries and Wages [split]                         | (Credit) ASAP Fee Amount       |      |          |         |           |           |
| 5/30/2011       | Payroll       |                                                    |                                |      | 1,386.77 |         |           | 13,039.59 |
|                 | GENJRNL       | Salaries and Wages [split]                         | Ck#2540                        |      |          |         |           |           |
| 5/30/2011       | Payroll       |                                                    |                                |      | 836.09   |         |           | 12,203.50 |
|                 | GENJRNL       | Salaries and Wages [split]                         | Ck#2541                        |      |          |         |           |           |
| 5/30/2011       | Payroll       |                                                    |                                |      | 1,072.37 |         |           | 11,131.13 |
|                 | GENJRNL       | Salaries and Wages [split]                         | Ck#2542                        |      |          |         |           |           |
| 5/30/2011       | Payroll       |                                                    |                                |      | 1,003.88 |         |           | 10,127.25 |
|                 | GENJRNL       | Salaries and Wages [split]                         | Ck#2543                        |      |          |         |           |           |
| 5/30/2011       | Payroll       |                                                    |                                |      | 3,291.46 |         |           | 6,835.79  |
|                 | GENJRNL       | Salaries and Wages [split]                         | Ck#2544                        |      |          |         |           |           |
| 5/30/2011       | Payroll       |                                                    |                                |      | 2,461.64 |         |           | 4,374.15  |
|                 | GENJRNL       | Salaries and Wages [split]                         | Ck#2545                        |      |          |         |           |           |
| 6/30/2011       | Number        | Payee                                              |                                | •    | Payment  |         | Deposit   |           |
|                 |               | Account                                            | Memo                           |      |          |         |           |           |
|                 |               |                                                    |                                |      |          |         |           |           |
|                 |               |                                                    |                                |      |          |         |           |           |

In order to insure that the check numbers appear in your bank reconciliation screen you should open the Bank Reconciliation page, check the Columns to Display box and insure that the Memo field in the Checks and Payments area is checked.

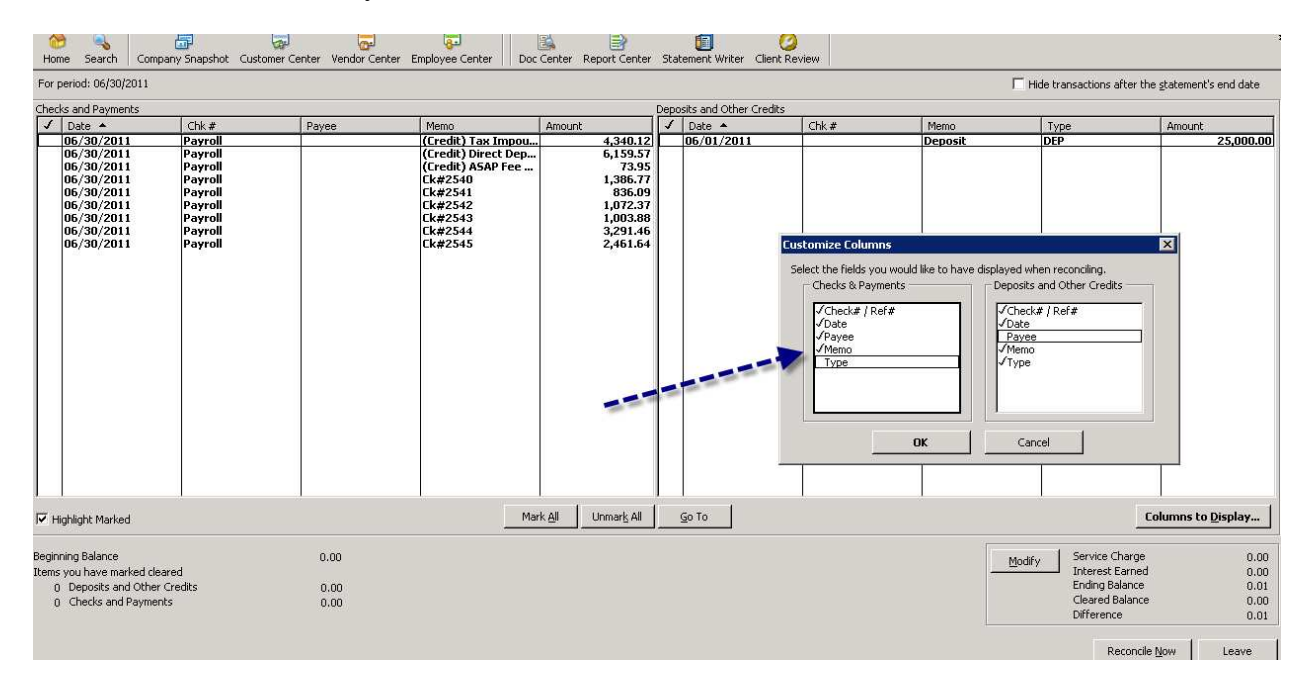

These directions are for entering a simple payroll into Quickbooks®. Advanced features including the use of classes and additional earnings types can be used as well. Please contact your ASAP Customer Service Representative if you need additional help for advanced payroll transactions.

Last Updated June 13, 2011